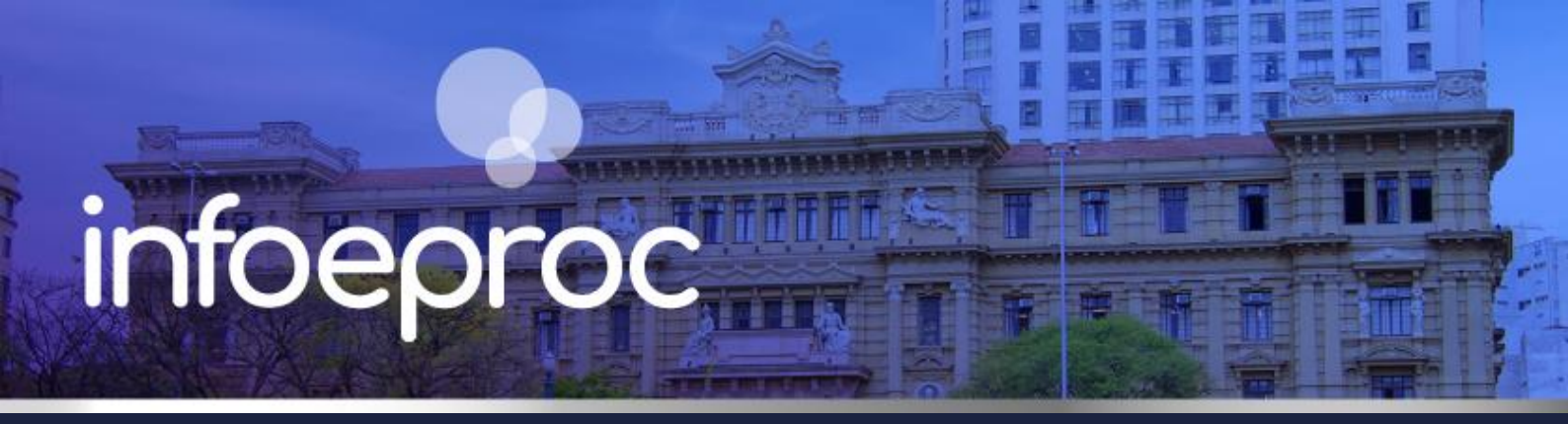

### Assunto: Agrupamento de minutas por tipo/descrição

Competência: Todas
Público-alvo: Magistrados(as) / Servidores(as)
Conteúdo: Orientações de configuração para agrupamento de minutas por tipo na Área de Trabalho das minutas

Edição nº 33

A ferramenta de consulta "Área de Trabalho" das minutas é personalizável de várias maneiras. Uma das opções é a de "Agrupar por descrição", que permite que o magistrado, ao conferir minutas pendentes de assinatura, consiga fazê-lo por blocos temáticos de decisões, baseados na fase processual, no tipo de peça, no teor da decisão etc..

Embora essa funcionalidade seja valiosa para a otimização da revisão de minutas decisórias, nada impede sua utilização pelos servidores para outros fins em que o agrupamento seria útil, **independentemente do tipo de documento**, bastando a alteração do filtro "**Tipo documento**".

Antes de fazer uso desse instrumento, é imprescindível que o magistrado e os servidores encarregados da emissão de minutas estabeleçam **padrões de terminologias**, semelhantes aos que são empregados na criação de modelos, por exemplo. Sem uma taxonomia correta das descrições inseridas nas minutas, **os agrupamentos podem se tornar repetitivos e numerosos**, tornando contraproducente uma prática que deveria auxiliar no trabalho.

Oferecemos aqui uma sugestão de como gerar descrições padronizadas, organizadas e intuitivas:

- comece indicando o tipo de documento (despacho, decisão, sentença etc.);
- insira os complementos úteis e/ou necessários (fase processual, parte destinatária da minuta, ato a que se refere o documento etc.);
- descreva o teor ou mérito da decisão (concessão, denegação, deferimento, improcedência etc.).

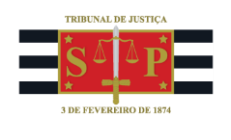

## **Criando Preferência de minuta com Descrição**

Os temas **Criação de Preferências** e **Agendamento de Minutas** já foram abordados nas **edições 8 e 9** do infoeproc, respectivamente, e podem ser acessados em:

<u>https://www.tjsp.jus.br/Download/EPROC/InfoEproc/InfoEproc8.pdf</u> - Preferências no eproc. <u>https://www.tjsp.jus.br/Download/EPROC/InfoEproc/InfoEproc9.pdf</u> - Agendamento de minutas.

Com relação ao agendamento de minutas, destacamos somente a opção obrigatória para o agrupamento na Área de Trabalho: o campo "**Descrição**". É nele que deve ser preenchida a nomenclatura definida para cada tipo de minuta, da forma como se deseja que ela seja agrupada e exibida.

Importante esclarecer que **não é mandatória a criação de uma preferência de minuta para que a função de agrupamento, em conjunto com a descrição da minuta, seja ativada na Área de Trabalho**. É possível aplicar o mesmo método em uma minuta criada do zero, a partir da opção "Nova Minuta" ou do botão "Minuta" da tela "Consulta Processual – Detalhes do Processo".

#### **Como fazer**

 Durante a criação da preferência de uma minuta, na tela "Nova Minuta", preencha o campo "Descrição", seguindo o padrão acordado previamente pela unidade judicial e magistrado.

| Classificação:                                       |              |
|------------------------------------------------------|--------------|
| Descrição:<br>Despacho - Inicial - Determina Citação |              |
| Assinante:                                           |              |
| MAGISTRADO TESTE - MAGISTRADO                        | ) ~          |
| Tratamento:                                          |              |
| Juiz de Direito                                      | $\checkmark$ |

Descrição da imagem: tela "Nova Minuta" - Campo "Descrição: Despacho - Inicial - Determina Citação".

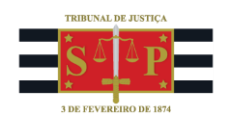

 Ao selecionar a opção "Salvar Nova Preferência", no campo "Descrição" da seção "Dados da nova preferência", é recomendada a utilização da mesma terminologia empregada na descrição da minuta.

| Preferências                                                               |  |  |  |  |  |  |  |
|----------------------------------------------------------------------------|--|--|--|--|--|--|--|
| Dados da nova preferência                                                  |  |  |  |  |  |  |  |
| Descrição: Despacho - Inicial - Determina Citação                          |  |  |  |  |  |  |  |
| Tipo de preferência: 🔍 Individual 🔿 Unidade                                |  |  |  |  |  |  |  |
| Grupo:                                                                     |  |  |  |  |  |  |  |
|                                                                            |  |  |  |  |  |  |  |
| Como salvar<br>seleção de<br>localizadores:                                |  |  |  |  |  |  |  |
| Opções: Arcar como padrão Ação Preferencial<br>Salvar preferência Cancelar |  |  |  |  |  |  |  |

**Descrição da imagem:** tela "Nova Minuta" – Seção "Preferências – Dados da nova preferência" – Campo "Descrição: Despacho – Inicial – Determina Citação".

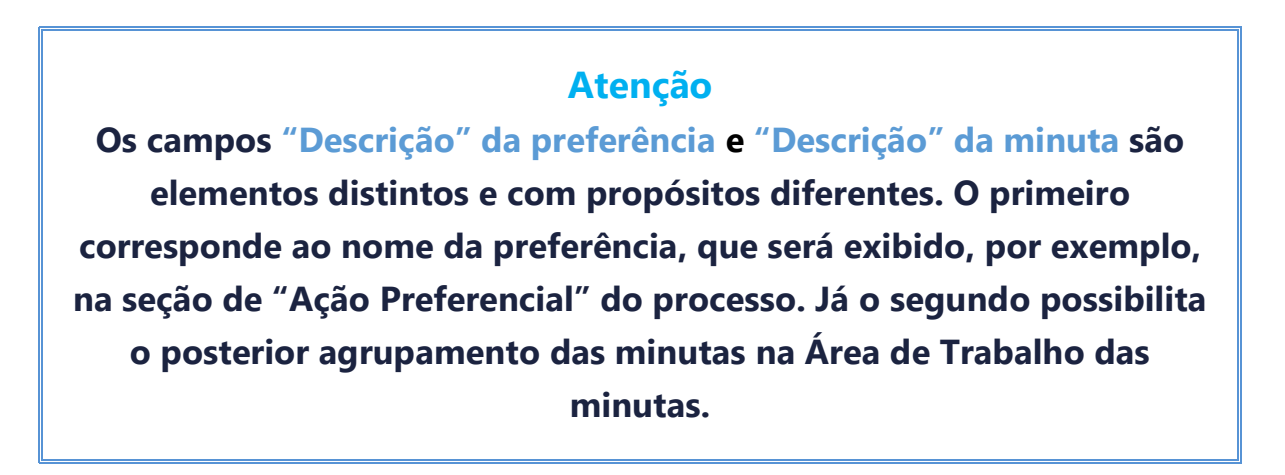

3. Por fim, seguindo essa orientação para todas as preferências criadas, bem como nas minutas agendadas manualmente, elas poderão ser devidamente agrupadas pelo magistrado em ocasião da revisão e assinatura, conforme será demonstrado a seguir.

## Configurando a Área de Trabalho para agrupar minutas

Expedidas as minutas pela unidade judicial e/ou pelo gabinete, e encaminhadas para assinatura, o magistrado procederá à consulta na Área de Trabalho, configurando-a para que haja o agrupamento.

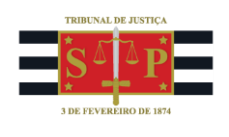

#### Importante

Essa configuração precisa ser feita no perfil do magistrado que irá consultar e revisar as minutas.

#### **Como fazer**

 No menu lateral do eproc, localize e selecione a opção "Área de Trabalho", na seção "Minutas", para abrir a tela "Minuta Área de Trabalho".

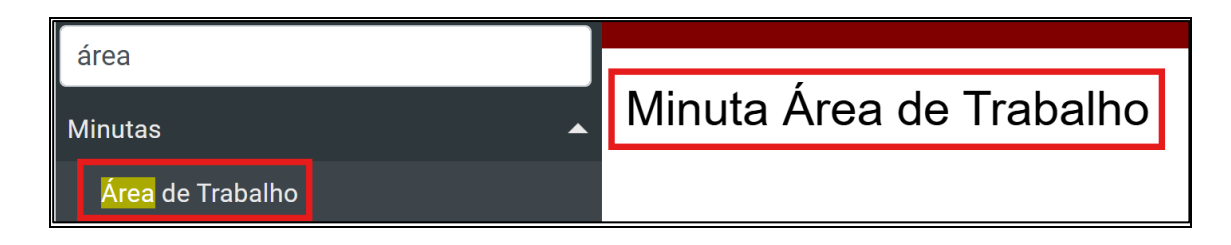

Descrição da imagem: menu lateral do eproc com a pesquisa "área" e o resultado "Minutas – Área de Trabalho" e a tela "Minuta Área de Trabalho".

2. Na tela "Minuta Área de Trabalho", selecione a preferência de relatório, se houver, ou os filtros de busca desejados, e marque a caixa de seleção "Agrupar por Descrição", na seção "Agrupar", selecionando a opção "Ordem Crescente" ou "Ordem Decrescente". Configurados os critérios de busca, selecione "Consultar".

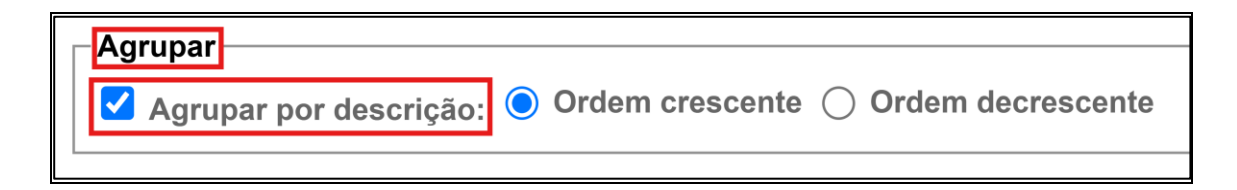

**Descrição da imagem:** tela "Minuta Área de Trabalho" – Seção "Agrupar" – Caixa de Seleção "Agrupar por descrição" – Opções "Ordem crescente" e "Ordem decrescente".

3. Uma lista de minutas será gerada, agrupada conforme a descrição atribuída a elas. Aquelas que eventualmente não tiverem seu campo "Descrição" tratado pelo usuário emissor serão agrupadas como "SEM DESCRIÇÃO", no topo da planilha.

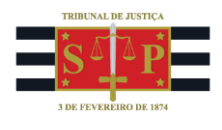

| DESPACHO - INICIAL - DECLINA COMPETÊNCIA          |                    |                                                                  |                                    |                                                    |  |  |  |
|---------------------------------------------------|--------------------|------------------------------------------------------------------|------------------------------------|----------------------------------------------------|--|--|--|
| DESPACHO/DECISÃO                                  | <u>61000009086</u> | 5000136-<br>68.2025.8.26.0960                                    | Para assinar (TJSP_MAG2)           | Despacho - Inicial - Declina<br>Competência        |  |  |  |
| DESPACHO/DECISÃO                                  | 61000008930        | <u>4000942-</u><br>23.2025.8.26.0960                             | Para assinar (TJSP_MAG2)           | Despacho - Inicial - Declina<br>Competência        |  |  |  |
| DESPACHO/DECISÃO                                  | <u>61000008653</u> | 5000481-<br>68.2024.8.26.0960<br>Segredo de Justiça<br>(Nivel 1) | Para assinar (TJSP_MAG2)           | Despacho - Inicial - Declina<br>Competência        |  |  |  |
| DESPACHO - INICIAL - DETERMINA CITAÇÃO            |                    |                                                                  |                                    |                                                    |  |  |  |
| DESPACHO/DECISÃO                                  | <u>61000009192</u> | 5000143-<br>60.2025.8.26.0960                                    | Para assinar<br>(TJSP_TREINAMENTO) | Despacho - Inicial - Determina<br>Citação          |  |  |  |
| DESPACHO/DECISÃO                                  | 61000009087        | 5000136-<br>68.2025.8.26.0960                                    | Para assinar (TJSP_MAG2)           | Despacho - Inicial - Determina<br>Citação          |  |  |  |
| DESPACHO/DECISÃO                                  | 61000008462        | 4000844-<br>38.2025.8.26.0960                                    | Para assinar (TJSP_MAG2)           | Despacho - Inicial - Determina<br>Citação          |  |  |  |
| 🗹 DESPACHO - INICIAL - DETERMINA EMENDA À INICIAL |                    |                                                                  |                                    |                                                    |  |  |  |
| DESPACHO/DECISÃO                                  | <u>61000007522</u> | 4000819-<br>25.2025.8.26.0960<br>Segredo de Justiça<br>(Nivel 1) | Para assinar (TJSP_MAG2)           | Despacho - Inicial - Determina<br>Emenda à Inicial |  |  |  |
| DESPACHO/DECISÃO                                  | 61000006558        | <u>4000006-</u><br>50.2025.8.26.0005                             | Para assinar<br>(TJSP_TREINAMENTO) | Despacho - Inicial - Determina<br>Emenda à Inicial |  |  |  |
| DESPACHO/DECISÃO                                  | 61000006511        | 5000098-<br>56.2025.8.26.0960♀                                   | Para assinar<br>(TJSP_TREINAMENTO) | Despacho - Inicial - Determina<br>Emenda à Inicial |  |  |  |

**Descrição da imagem:** tela "Minuta Área de Trabalho" – Tabela com resultado da consulta agrupando as minutas pela Descrição, conforme a coluna "Descrição" à direita.

# Realizando tarefas em lote por meio do agrupamento

Existe uma caixa de seleção marcada ao lado do título de cada grupo de minutas (este título é igual à descrição das minutas), conforme a imagem abaixo. Clicando neste botão, todas as minutas listadas naquele determinado agrupamento serão selecionadas automaticamente. Com isso, é possível se valer dos botões acima da tabela para, por exemplo, **visualizar, assinar ou imprimir** todas as minutas selecionadas, além de **alterar localizador, status ou dados** de agendamento de todas elas.

| DECISÃO - CONCEDE TUTELA ANTECIPADA |                  |                    |                                                                       |                          |                                        |  |  |
|-------------------------------------|------------------|--------------------|-----------------------------------------------------------------------|--------------------------|----------------------------------------|--|--|
|                                     | DESPACHO/DECISÃO | <u>61000007806</u> | <u>4000013-</u><br>51.2025.8.26.0099                                  | Para assinar (TJSP_MAG2) | Decisão - Concede Tutela<br>Antecipada |  |  |
|                                     | DESPACHO/DECISÃO | <u>61000007553</u> | 4000819-<br>25.2025.8.26.0960<br>Segredo de Justiça<br>(Nível 1)      | Para assinar (M378652)   | Decisão - Concede Tutela<br>Antecipada |  |  |
|                                     | DESPACHO/DECISÃO | <u>61000007525</u> | 4000819-<br>25.2025.8.26.0960<br>Segredo de Justiça<br>(Nível 1)<br>Q | Para assinar (TJSP_MAG2) | Decisão - Concede Tutela<br>Antecipada |  |  |

Descrição da imagem: tela "Minuta Área de Trabalho" – Caixa de seleção presente no título do agrupamento e processos do agrupamento selecionados.

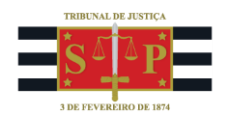

| <u>∨</u> isualizar <u>A</u>                     | Assinar | Lançar evento | vento Alterar locali <u>z</u> ador/status |            | Alterar da | dos Enviar diário eletrônico |  | Enviar SISCOM | <u>D</u> isponibilizar |
|-------------------------------------------------|---------|---------------|-------------------------------------------|------------|------------|------------------------------|--|---------------|------------------------|
| Rețirar Disponibilização Imp_imir               |         |               |                                           |            |            |                              |  |               |                        |
| Abrir os processos selecionados em abas/janelas |         |               |                                           |            |            |                              |  |               |                        |
| Lista de Min                                    |         |               |                                           |            |            |                              |  |               |                        |
| Tipo                                            |         | ÷ c           | ódigo                                     | 🗘 Nro. pro | ocesso     | 🗘 Status                     |  | Descriçã      | 0                      |

Descrição da imagem: tela "Minuta Área de Trabalho" – Botões "Visualizar", "Assinar", "Lançar evento", "Alterar localizador/status", "Alterar dados", "Enviar diário eletrônico", "Enviar SISCOM", "Disponibilizar", "Retirar disponibilização", "Imprimir".

## Referências

- **CURSO "EPROC PARA CARTÓRIO – MÓDULO BÁSICO"**, aula 09: "Preferências". Disponível em: <u>https://www.tjsp.jus.br/moodle/eproc/course/section.php?id=319</u>

- **CURSO "EPROC PARA CARTÓRIO – MÓDULO BÁSICO"**, aula 07: "Minutas". Disponível em: <u>https://www.tjsp.jus.br/moodle/eproc/course/section.php?id=313</u>

- **CURSO "EPROC PARA CARTÓRIO – MÓDULO INTERMEDIÁRIO"**, aula 04: "Minutas". Disponível em: <u>https://www.tjsp.jus.br/moodle/eproc/course/section.php?id=517</u>

### **Dúvidas**

Dúvidas sobre o procedimento podem ser solucionadas pelo portal de chamados.